## วิธีการเชื่อมต่อระบบเว็บ VPN สำหรับการสืบค้นฐานข้อมูลวิทยานิพนธ์ มหาวิทยาลัยศิลปากร

สมาชิก SUNet ที่เชื่อมต่อระบบเครือข่าย SU-Wi-Fi ระบบ LAN ภายในมหาวิทยาลัยทั้ง 4 วิทยาเขตหรือเชื่อมต่อผ่าน Modem Username และ Password ของระบบ SUNet สามารถสืบค้นฐานข้อมูลวิทยานิพนธ์ได้ทันที โดยไม่ต้องเชื่อมต่อเว็บ VPN

ในกรณีที่สมาชิกSUNetที่เชื่อมInternetจากภายนอกมหาวิทยาลัยด้วยระบบ ADSL หรือผ่านระบบ Hi Speed ของผู้ให้บริการทั่วไป เช่น True, TOT, TT&T, CAT หรือทำการเชื่อมต่อ Modem ด้วย ISP รายอื่นๆ จะต้องทำการ Login VPN ผ่านเว็บบราวเซอร์ Internet Explorer จึงจะสามารถเชื่อมต่อ VPN มายังมหาวิทยาลัยศิลปากร เพื่อใช้งานสืบค้นฐานข้อมูลงานวิจัย วิทยานิพนธ์ หรือ Downloadข้อมูลวิทยานิพนธ์ที่มหาวิทยาลัยศิลปากรเป็นสมาชิกได้ ซึ่งจะเหมือนกับการนั่งทำงานอยู่ภายในมหาวิทยาลัยศิลปากร ซึ่งมีขั้นตอนดังนี้ หมายเหตุ เว็บ VPN

1. เปิดบราวเซอร์ Internet Explorer โดยเรียก https://vpn-gw.su.ac.th

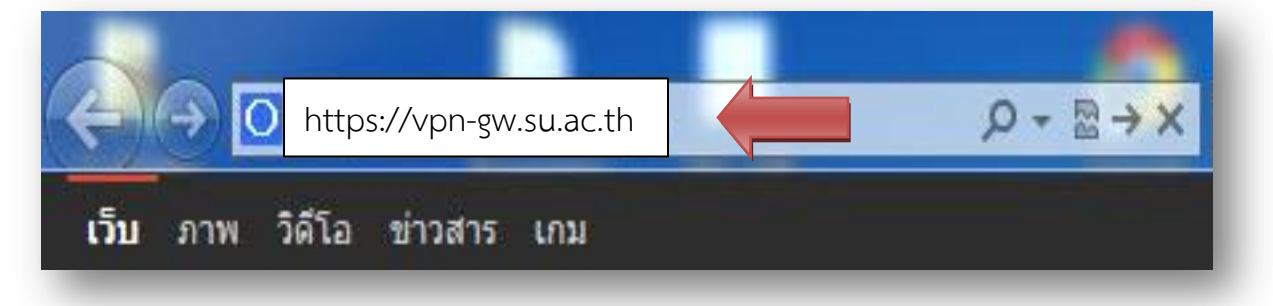

2. คลิกที่ Continue to this website (not recommended).

|      | https://vpn-gw.su.ac.th                                                                                        |
|------|----------------------------------------------------------------------------------------------------|
| ) Tł | nere is a problem with this website's security certificate.                                                    |
| Th   | e security certificate presented by this website was not issued by a trusted certificate authority.            |
| Th   | e security certificate presented by this website was issued for a different website's address.                 |
| Se   | curity certificate problems may indicate an attempt to fool you or intercept any data you send to the<br>rver. |
| w    | e recommend that you close this webpage and do not continue to this website.                                   |
| 0    | Click here to close this webpage.                                                                              |
| 8    | Continue to this website (not recommended)                                                                     |
| G    | More information                                                                                               |
|      |                                                                                                    |

3. ทำการกรอก Username และ Password

| SOFTWARE TECHNOLOGIES LTD. |                               | Check   | Point Mobile |
|----------------------------|-------------------------------|---------|--------------|
|                            | Please enter your credentials |         |              |
|                            | u0123456789                   |         |              |
|                            | Password                      |         |              |
|                            | •••••                         |         |              |
|                            |                               | Sign In |              |
|                            |                               |         |              |

4. จะปรากฏหน้าต่าง Check Point ดังภาพ

| 202.44.135.135                                                                        | 🖉 🖉 🗸 🕐 🖉 Certific 🗟 🗘 X 🔛 Check Point Mobile - Main 🛛 🗡        |
|---------------------------------------------------------------------------------------|-----------------------------------------------------------------|
| Check Point<br>SOFTWARE TECHNOLOGIES LTD.                                             | Check Point Mobile                                              |
| User <b>: udomsak</b> last logged or                                                  | : May 11, 2015 02:19 PM   Change Language To: English 🗸         |
| Native Applications O Connect Once connected yo Powered by Check Point SSL Network Eb | u will be able to use your usual applications.                  |
| Web<br>Address:                                                                       | Go                                                              |
| e.g. v<br>Silpakorn WE                                                                | ww.example.com or http://www.example.com<br>3SITE ③ World Clock |
|                                                                                       |                                                                 |

## 5. คลิกปุ่ม Connect ดังภาพ

| Check Point                                  | Check Point Mobile - Main ×                                        |
|----------------------------------------------|--------------------------------------------------------------------|
| SOFTWARE TECHNOLOGIES LTD.                   |                                                                    |
| User: udomsak last logged on:                | May 11, 2015 02:19 PM   Change Language To: English 🔻              |
| Native Applications                          |                                                                    |
| Connect                                      |                                                                    |
| Once connected you                           | will be able to use your usual applications.                       |
| Powered by Check Point SSL Network Exter     | der                                                                |
|                                              |                                                                    |
| Web                                          |                                                                    |
| Web<br>Address:                              | Go                                                                 |
| Web<br>Address:<br>e.g. ww<br>Silpakorn WEBS | Go<br>w.example.com or http://www.example.com<br>ITE G World Clock |

6. ปรากฏหน้าต่าง Check Point ดังภาพ > คลิกปุ่ม Install

| https://vp                         | n-gw.su.ac.th                                              | Check Point Mobile - Main X                                                                                                    |
|------------------------------------|------------------------------------------------------------|----------------------------------------------------------------------------------------------------|
| SOFTWARE TECHNOLOGIES LTD.         | Check Point Mo                                             | bile                                                                                                    |
| User: udomsak last logged          | on: May 11, 2015 02:19 PM                                  | Change Language To: English                                                                                                    |
| Native Applications                | Ss 🔘                                                       | L Network Extender - Windows Internet Explorer                                                                                                    |
|                                    | Connecting                                                 | tps://202.44.135.135/vpn/SNX/extender Certificate error                                                                                                    |
| Nowered by Check Point SSL Network | k Extender<br>Ha<br>pro<br>apr<br>. www.example.com or htt | ving trouble? If you don't see the security bar below or you are having<br>iblems installing the add-on, you may try an alternative - <u>click to run Sun Java</u><br><u>Net</u> . |
| Sipaton (                          |                                                            | Remaining i ime:                                                                                                    |
|                                    | - <u>a</u><br>• co                                         | This website wants to install the following add-on: 'Check Point<br>Deployment Agent' from 'Check Point Software Technologies Ltd.'.<br>What's the risk?                           |
|                                    |                                                            |                                                                                                    |

ปรากฏหน้าต่าง ดังภาพ > คลิกปุ่ม Install อีกครั้ง

| o you want to install this sof | tware?                                                 |
|--------------------------------|--------------------------------------------------------|
| Name: Check Point              | Deployment Agent                                       |
| Publisher: Check Poir          | nt Software Technologies Ltd.                          |
| * More options                 | Install Don't Install                                  |
| ~                              |                                                        |
| While files from the Inter     | net can be useful, this file type can potentially harm |

8. ปรากฏหน้าต่าง Windows Installer ดังภาพ > รอทำการ Install

| Vindows Installer    |  |
|----------------------|--|
| Preparing to install |  |
|                      |  |
|                      |  |
|                      |  |
|                      |  |

9. ปรากฏหน้าต่าง Check Point ดังภาพ > คลิก Trust Server

| Check Point Deployment Age<br>networks.                      | ent is providing remote access                                                                                                    | to your organization's internal                  |
|--------------------------------------------------------------|----------------------------------------------------------------------------------------------------|--------------------------------------------------|
| mportant: To protect your PC<br>connect only to a remote acc | C, make sure you allow the Chi<br>cess server in your organization                                                                                                    | eck Point Deployment Agent<br>n which you trust. |
| ) o you trust the server: 202.4                              | 44.135.135 to run the Check F                                                                                                    | Point Deployment Agent?                          |
| Always ask me for this we                                    | eb site                                                                                                    |                                                  |
| Annays ask the for this me                                   | The provide state of the provide state of the provi |                                                  |

10. ปรากฏหน้าต่าง Check Point ดังภาพ

|                                                                                                    | CK Poin             | t".           | Chec        | k Point       | Mobi          | ile         |          |         |
|----------------------------------------------------------------------------------------------------|---------------------|---------------|-------------|---------------|---------------|-------------|----------|---------|
| User: udom                                                                                                    | <b>sak</b> last log | ged on: Ma    | ay 11, 20   | 15 02:19 P№   | 1             | Change Lang | uage To: | English |
| Native A                                                                                                    | pplications         | . 0           |             |               |               |             |          |         |
| A                                                                                                    | Connec              | Conr          | ecting      |               |               |             |          |         |
|                                                                                                    | Once connec         | ted you wil   | l be able t | o use your us | ual appli     | cations.    |          |         |
| Powered by Che                                                                                                    | ack Point SSL Ne    | twork Extende | r           |               |               |             |          |         |
| Web                                                                                                    |                     |               |             |               |               |             |          |         |
|                                                                                                    | Address:            | e a 114444    | avamole c   | om or http:// | / 14/14/1 (1) | ample.com   |          | Go      |
| and the second second s |                     |               | _           |               |               |             |          |         |

11. ปรากฏหน้าต่าง Check Point ที่ทำการ Connect สำเร็จ และจะปรากฏ icon ที่มุมล่างขวาบนคอมพิวเตอร์ของท่าน ดังภาพ

| ← 🖉 🗖 https://vpn-gw                      | /.su.ac.th                                          |           |
|-------------------------------------------|-----------------------------------------------------|-----------|
|                                           | Check Point Mobile                                  |           |
| User: udomsak last logged on: N           | May 11, 2015 02:19 PM   Change Language To: English |           |
| Native Applications                       |                                                     | 8 🛄 🔛 🧠   |
| Disconnect<br>You are connected a         | nd can now use your usual applications.             | 0 0 🤿 🔳   |
| Powered by Check Point SSL Network Extern | ter                                                 |           |
| Web<br>Address:                           | Go                                                  | Curturing |
| Silpakorn WEBSI                           | TE S World Clock                                    | Customize |

12. ปรากฏหน้าต่าง Check Point ที่ทำการ Connect สำเร็จ สามารถสืบค้นฐานข้อมูลวิทยานิพนธ์ เหมือนกับการนั่งทำงานอยู่ภายในมหาวิทยาลัยศิลปากร

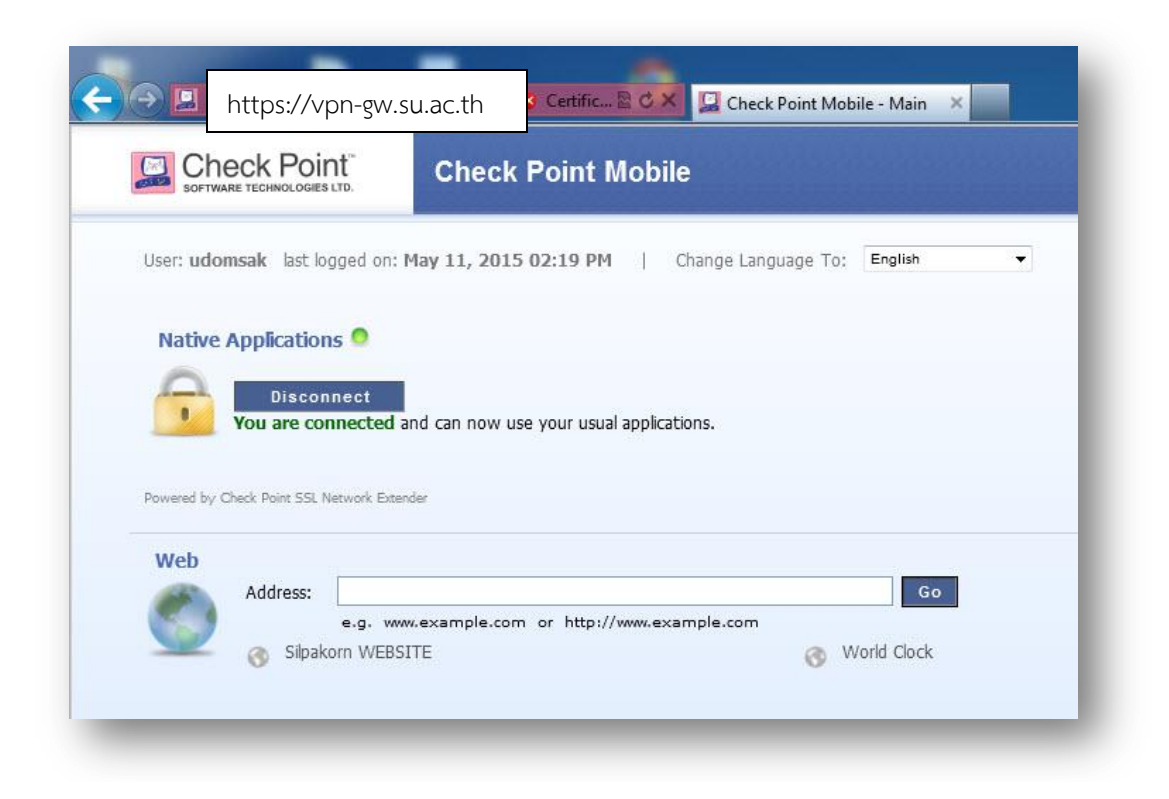